## ขั้นตอนการสมัครสมาชิก IEEE

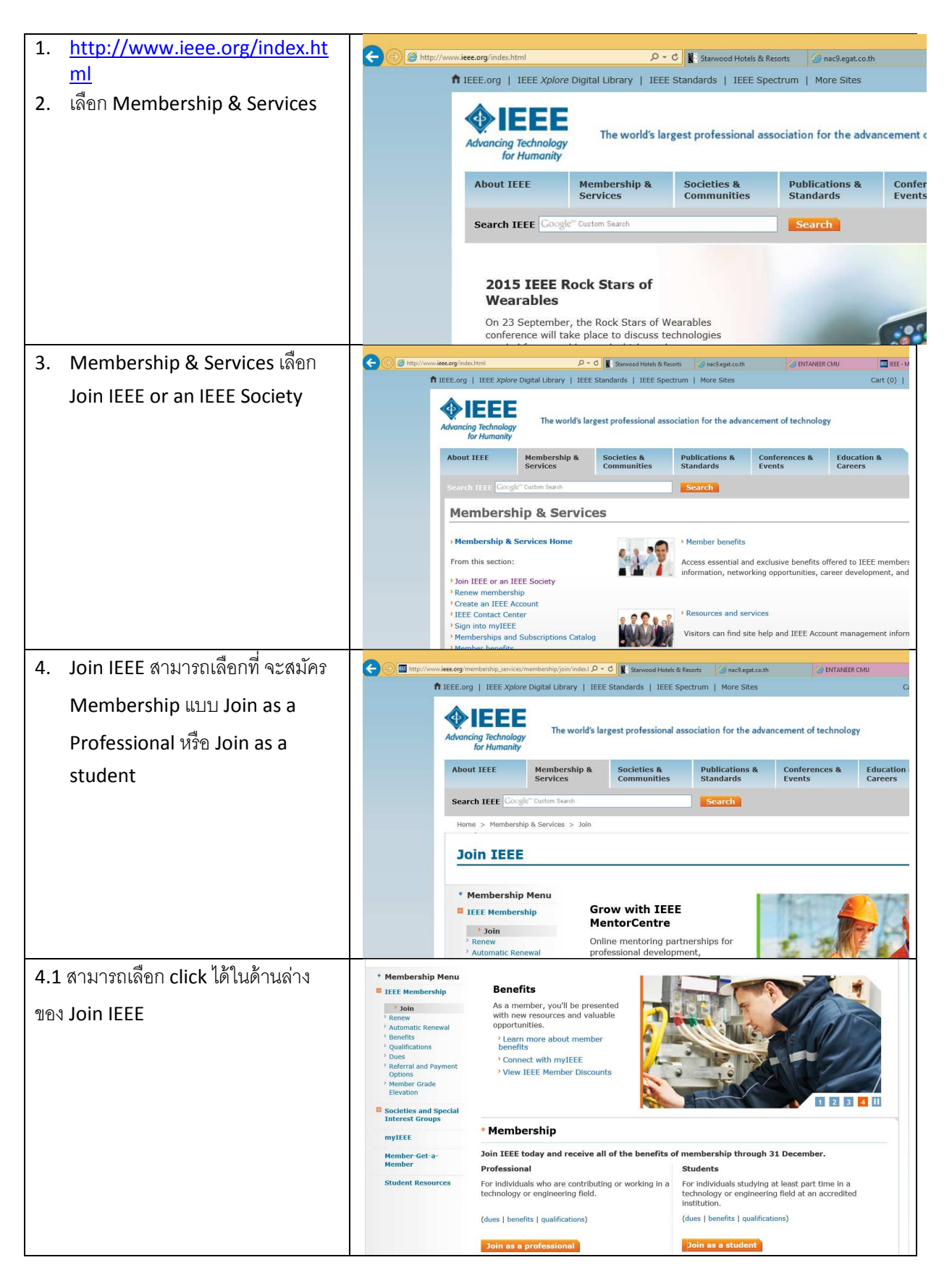

| 5. | เมื่อเลือกประเภทของสมาชิก                                                                                      | 🕞 🛞 🖬 Mga // www.lee.org/workening-splicition/public/log/img/ 🖉 - 🗟 🕈 🕻 Steward Hatel & Texas: 🦉 McGregation & 🖉 (1) DITANEE CAU 🔤 EEE - Manhaesing Applicat. V                                                                                                    |
|----|----------------------------------------------------------------------------------------------------|----------------------------------------------------------------------------------------------------|
|    | website จะให้ผู้ใช้งานเลือก create                                                                             | Advancing Retinating Technology The world's largest professional association for the advancement of technology                                                                                                    |
|    | an account หรือ sign in ก่อนที่จะ                                                                              | About IFEE Membership & Societies & Publications & Conferences & Education & Standards Communities Communities                                                                                                    |
|    | ดำเนินการต่อไป สำหรับผ้ใช้งานครั้ง                                                                             | Norm > Hendership & Ser<br>Don't have an IEEE Account yet?                                                                                                    |
|    | แรก จำเป็นต้องเลือก create                                                                                     | Join         - sign in to various IEE sites with a single account;         - sign and address:           Thank you for your ii         - permative you remember discusse;         E-mail address:                                                                                                    |
|    | account                                                                                                    | Please provide your con  in manage your profile and order history. Pour membership, conc i Menagh have an account? Sign in using your existing account. Programmed  Programmed  Programme                                                               |
|    |                                                                                                    | tome ( Stame ) Consols.                                                                                                    |
| 6. | กรอกข้อมูลส่วนบุคคล ตาม                                                                                        | Advances & Required field  Provide your personal information Enter e-mail address & password                                                                                                    |
|    | รายละเอียดให้ครบถ้วน แล้ว click ที่                                                                            | About 3 * Given/First name: The e-mail provided here will be the username of your account.                                                                                                    |
|    | Create Account and Continue                                                                                    | Nidde name:     * Re-enter e-mail address:       Xerr     * Last/Family/Surname:                                                                                                    |
|    | Joining                                                                                                    | Joir * Password: Password: Password Straigh Than Descards must be balance a                                                                                                    |
|    |                                                                                                    | Please Confirm password: and 64 characters, and include<br>VOUT at least one number. More                                                                                                    |
|    |                                                                                                    | Set security questions for your security. IEEE Accounts are required to have two security questions and ensures.                                                                                                    |
|    |                                                                                                    | Copyright     * Security question 1:     monology     monology     * Security question 1:     monology     * Type your answer:     * Type your answer:                                                                                                    |
|    |                                                                                                    | Security question 2:                                                                                                    |
|    |                                                                                                    | * Type your answer:                                                                                                    |
| 7  | Jaen Momborshins and                                                                                           | Privacy & Opting Out of Cookies     Create Account and Continue Joining     Inceel                                                                                                    |
| /. | Subserietiens Catales u                                                                                        | Add Memberships and Subscriptions                                                                                                    |
|    | Subscriptions Catalog เพยาะ                                                                                    | Thank you for your interest in IEEE memberships and subscriptions. Advancing Technology for Humanity subscriptions. Advancing Technology for Humanity subscriptions.                                                                                                    |
|    | IINK เบยงขนดอนดอเบ                                                                                             | Your cart is empty.                                                                                                    |
|    |                                                                                                    | Our records indicate that your membership is current through 2015 and no payment is due at this time.<br>View your current memberships and subscriptions.<br>Visit the IEEE Memberships and Subscriptions Catalog to view additional memberships and                                                                                                    |
|    |                                                                                                    | subscriptions available to you.                                                                                                    |
|    |                                                                                                    | required helds     Contact and profile information                                                                                                    |
|    |                                                                                                    | This is your primary address that IEEE uses for membership mailings, subscriptions, and local section<br>assignment. Please note that primary address changes, such as country, could affect availability of some<br>products and services.                                                                                                    |
|    |                                                                                                    | Kanchit Ngamsanroaj<br>299 Wang-Kwa Rd. Sobuli<br>Muang, Lampang 52100<br>Trailand                                                                                                    |
|    | ظامر المراجع المراجع المراجع المراجع المراجع المراجع المراجع المراجع المراجع المراجع المراجع المراجع المراجع ا | Kome > Memberships & Services. > Memberships & Subscriptions Catalog. > IEEE Membership                                                                                                    |
| 8. | เลขกบระเภทของ Membership<br>Professional – Traditional                                                         | Memberships and Subscriptions Catalog Browse* Memberships (2)                                                                                                    |
|    | USD150                                                                                                    | IEEE Membership<br>VIEEE Membership<br>IEEE Croats and Systems<br>Society Membership                                                                                                    |
|    | Professional – Electronic                                                                                      | IEEE is the leading professional association for the<br>advancement of technology. With more than<br>400.000 members im proceed than 160 countries IEEE<br>URL Transactions on                                                                                                    |
|    | USD80 (ข้อแตกต่างระหว่าง                                                                                       | is the world's largest technical professional society. Through its global membership, IEEE is a leading authority on areas ranging from aerospace Professional - Traditional US\$150.00 Electronic US\$20.00 Electronic US\$20.00 Electronic Electronic US\$20.00 Electronic Electronic Ele |
|    | Traditional กับ Electronic คือ                                                                                 | Systems, computers and velocinimum actions of<br>biomedia engineering, electric power, consumer<br>electronics, and many other technical and<br>Membershin includes Membershin includes Subscription<br>Format(s):                                                                                                    |
|    | Traditional จะได้รับวารสาร IEEE                                                                                | processional importantion, resources and services. Io<br>foster an interest in the engineering profession,<br>IEEE also serves student members in colleges and<br>electronic access to IEEE Astrone IEEE Astrone, access<br>universities around the world, advocates for the<br>to the IEEE bits memberlet, excelluse IEEE.v                                                                                                    |
|    | Spectrum แบบ Hard Copy ส่งมา                                                                                   | protession and helps to introduce technology programming, GoogleApps@IEEE, and many more benefits. Subscription Framat(s):<br>careers to young people worldwide. Subscription Framat(s):<br>Electronic Subscription of the IEEE                                                                                                    |
|    | ทางไปรษณีย์ตามที่อยู่ที่แจ้งไว้                                                                                |                                                                                                    |
|    | รวมทั้ง link ที่สามารถไปอ่านหรือ                                                                               |                                                                                                    |
|    | download ได้ทาง email ในส่วน                                                                                   |                                                                                                    |
|    | ของ Professional-Electronic                                                                                    |                                                                                                    |

| ไม่ได้รับวารสารดังกล่าวในรูปแบบ         |                                                                                                    |
|-----------------------------------------|----------------------------------------------------------------------------------------------------|
| Hard Copy                               |                                                                                                    |
| Student Member USD27                    |                                                                                                    |
| a a                                     | Search IEEE Google Contan Sauth Contact & Support                                                                                                    |
| 9. เลอก Complete Membership             | Home > Memberships & Services > Memberships & Subscriptions Catalog > IEEE Membership  Mv Cart                                                                                                    |
| Application เพื่อกรอกข้อมูลส่วน         | Memberships and Subscriptions Catalog Browser B Tems                                                                                                    |
| บุคคลเพิ่มเติม                          | IEEE Membership                                                                                                    |
| 10 ต้องเรเสดงเรเออดชี่ชัดงกระการได้ นี้ | <ul> <li>IEEE is the leading professional association for the advancement of technology. With more than 400,000 members in more than 160 countries, IEEE is the world's largest technical professional sociation for the social professional social areas. Members rely on IEEE as a source of technical areas. Members rely to niEEE as a source of technical areas. Members rely to niEEE as a source of technical areas. Members rely to niEEE as a source of technical areas. To faster an interest in the engineering profession and helps to introduce technology.</li> <li>Members rely on IEEE as a source of technical areas. Members rely on IEEE as a source of technical areas. TelEE Job Site, memberNet, exclusive IEEE Job Site, memberNet, exclusive IEEE Job Site, memberNet, exclusive</li></ul> |
| 10. ขอมูบสวนบุคคลทดองกรชกมดงน           | Thank you for your interest in membership.     Wing to beam.     Beamgram Case.     [1] Interest Wing to beam.       You have selected the following term (s):     E terms                                                                                                    |
| Contact and profile<br>information      | IEEE Membership (electronic)     Rease provide your contact, professional, and education information in the application below. To enhance     your membership, consider adding additional societies, special interest groups, and subscriptions.     View benefits - View qualifications     'view benefits - View qualifications     'equired fields     'Contact and profile information     Your primary address will be used for membership mailings, subscriptions, and local section assignment.     ''required fields                                                                                                    |
|                                         | Please note that primary address changes, such as country, could affect availability of some products and services.                                                                                                    |
| Professional and education              | State/Province/Territory: Select State/Province/v your organization. iiie cargimententp-splication/pextemplantentprode_P = @ C                                                                                                    |
| information                             | • Professional and education information Professional and education information is used to personalize your membership experience. Are you currently a professional or a student? I am a student studying at least part time. Jam a professional member Jam a student studying at least part time. Jam a student studying at least part time. Jam EEE as a student member View dues 'View benefts view gualifications' View dues 'View benefts' view gualifications' View dues 'View benefts' view gualifications' View dues 'View gualifications' View dues 'View gualifi                                                                                                    |
|                                         | Did you graduate from a three to<br>five year program at a university @ Yes 		 No 		 B<br>Windergraduate field of study: <u>Select one</u>                                                                                                    |
| และเมือกรอกข้อมุลส่วนบุคคลครบถ้วน       | Vere you referred by another IEEE member?                                                                                                    |
| ให้เลือก Proceed to checkout ซึ่งอยู่   | Referring member name:         Technology           Research         Research           Referring IEEE member number:         Request a free trial                                                                                                    |
| ด้านล่างสุด                             | of IEEE <i>xplore</i> for<br>your organization.                                                                                                    |
| หลังจากนั้นดำเนินการชำระเงินทาง         | Information is still required for:         -Contact and profile information         -Additional Information         -Additional Information         -Professional and education information         -Professional and education information         -Professional and edu      |
| credit card ตามขันตอนต่อไป สำหรับผุ้    | Mian, Italy<br>Proceed to checkout 25:29 August 2015<br>Register Today >                                                                                                    |
| ที่ต้องการเป็นสมาชิกเพิ่มเติมใน Society | If you have a promotion code, including those<br>for national or state sodeties, you will be able<br>to apply it during checkour.                                                                                                    |
| ต่าง ๆ เช่น Power & Energy Society      | Home   Siteman   Contact & Support   Accessibility   Nondiscrimination Policy   Privacy & Opting Out of Cookies   Feedback<br>© Copyright 2015 IEEE – All rights reserved. Use of this Web site signifies your agreement to the IEEE Terms and Conditions.<br>A notice profit organization, IEEE is the world's largest professional association for the advancement of technology.                                                                                                    |
| สามารถกลับมาเพิ่มเติมใน My cart ได้     |                                                                                                    |